## FIREFLY FOR PARENTS

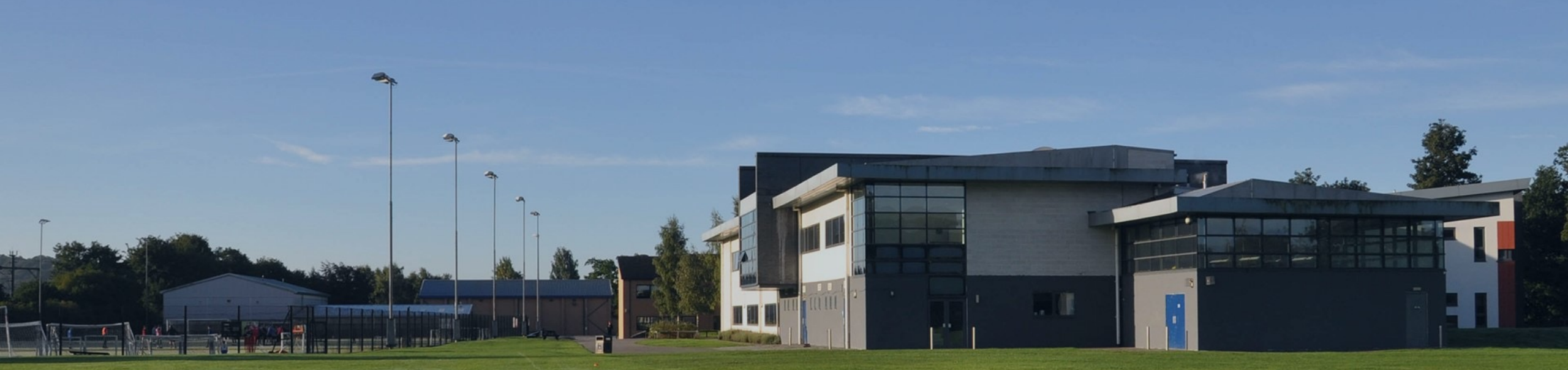

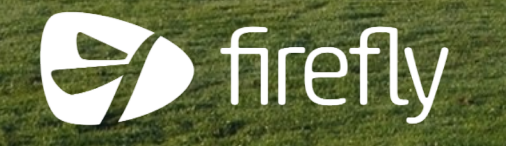

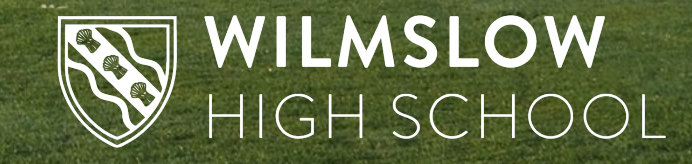

## Firefly allows you to see your child's...

- Homework
- Behaviour and achievement information
- Attendance
- Student noticeboard
- X-tra timetables

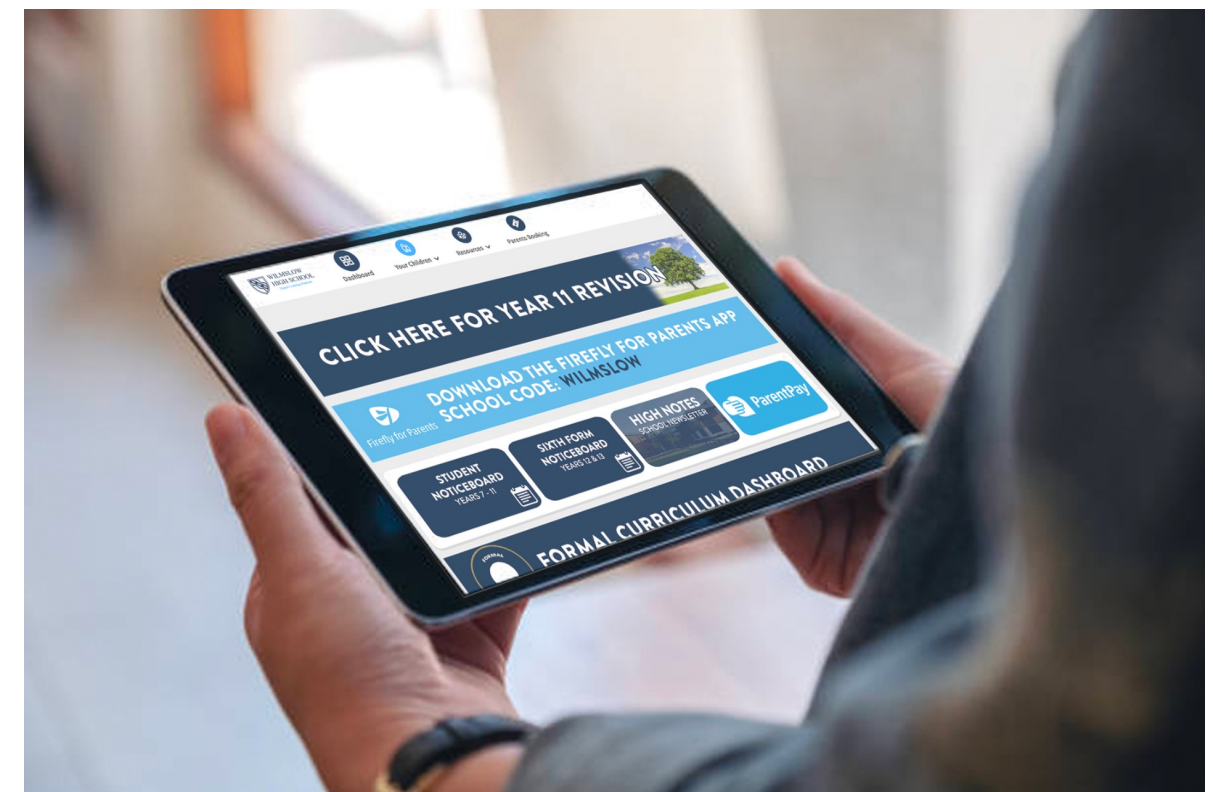

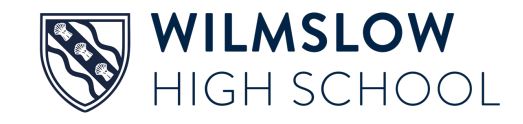

## Accessing firefly

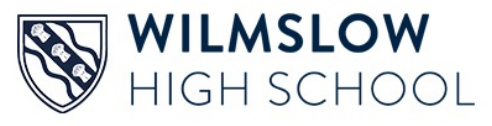

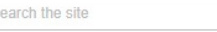

Q

• Go to

- www.wilmslowhigh.com
- Select firefly

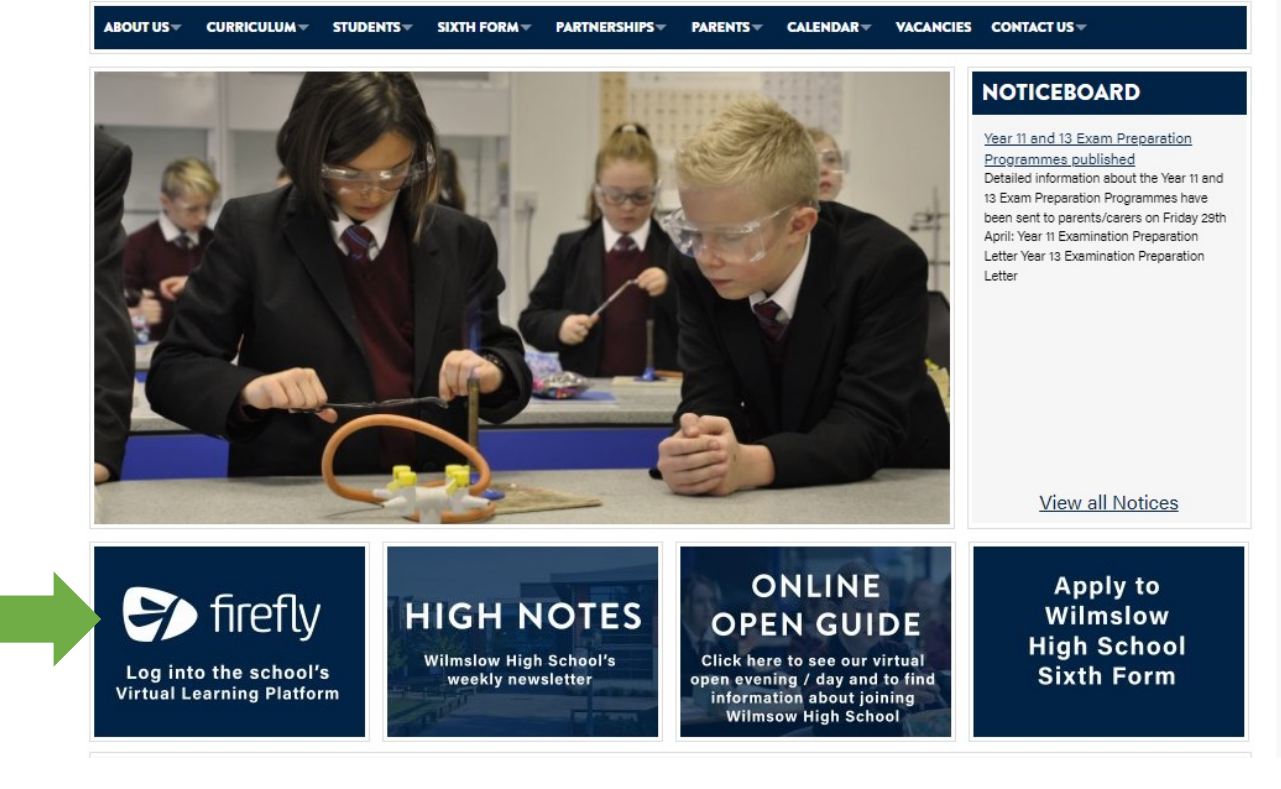

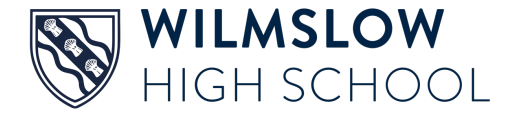

## Choose 'Log in to firefly'

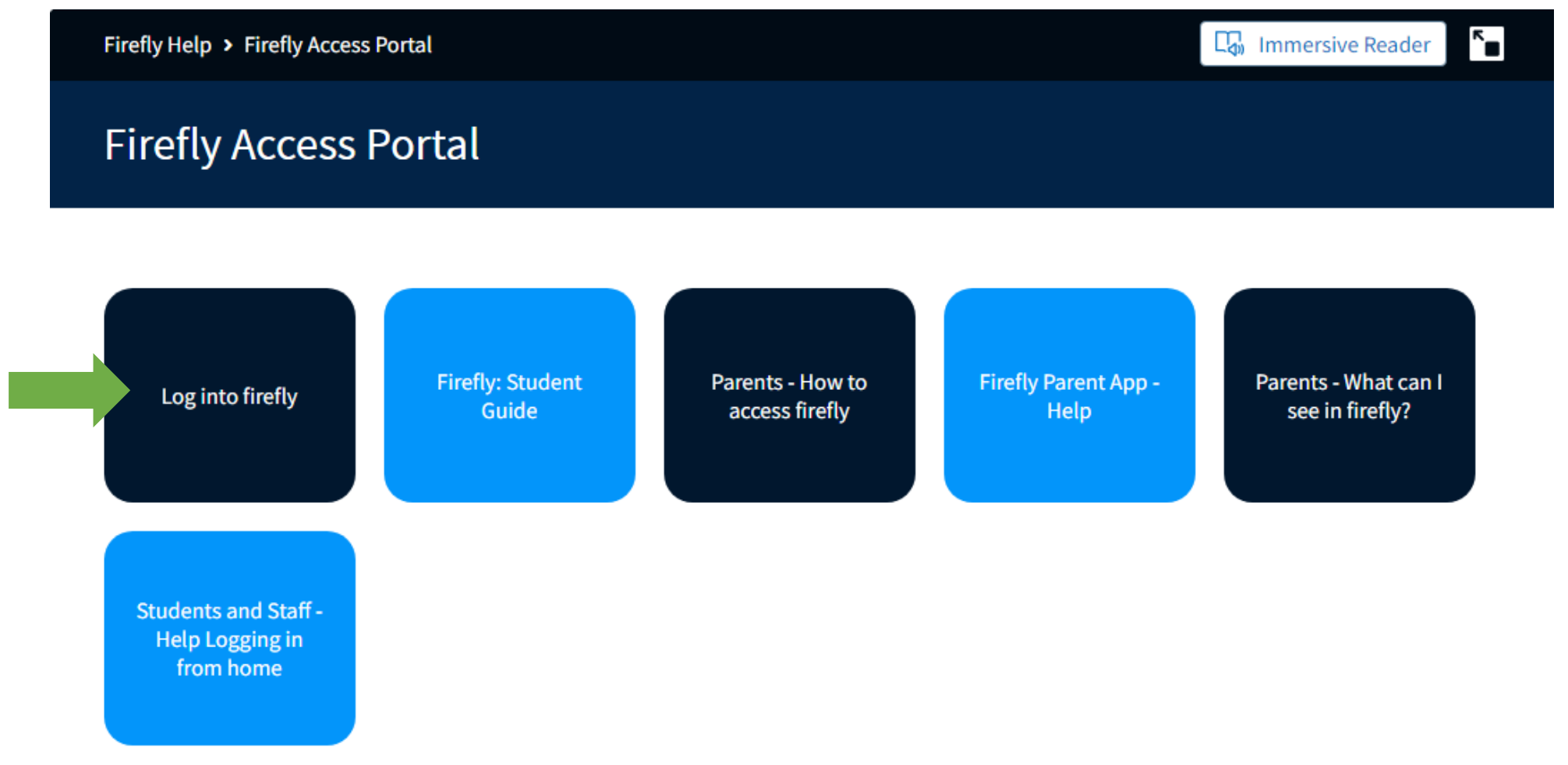

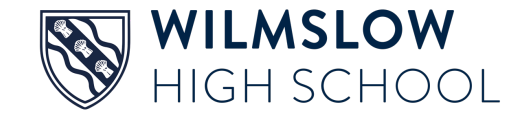

## Select 'New to firefly? Activate your account'

| Wilmslow High School                           |                            |
|------------------------------------------------|----------------------------|
| Log in using your email address or<br>username | Or log in with             |
| Parents                                        | 🖘 Internal login (Firefly) |
| Email address or username                      | Students and Staff         |
| Password                                       |                            |
| □ Show password                                |                            |
| Log in                                         |                            |
| Forgotten your password?                       |                            |
| New to Firefly? Activate your account.         |                            |
|                                                |                            |

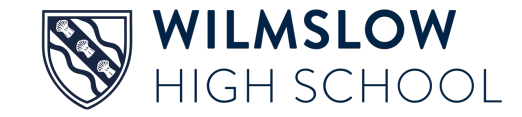

## Enter your email address

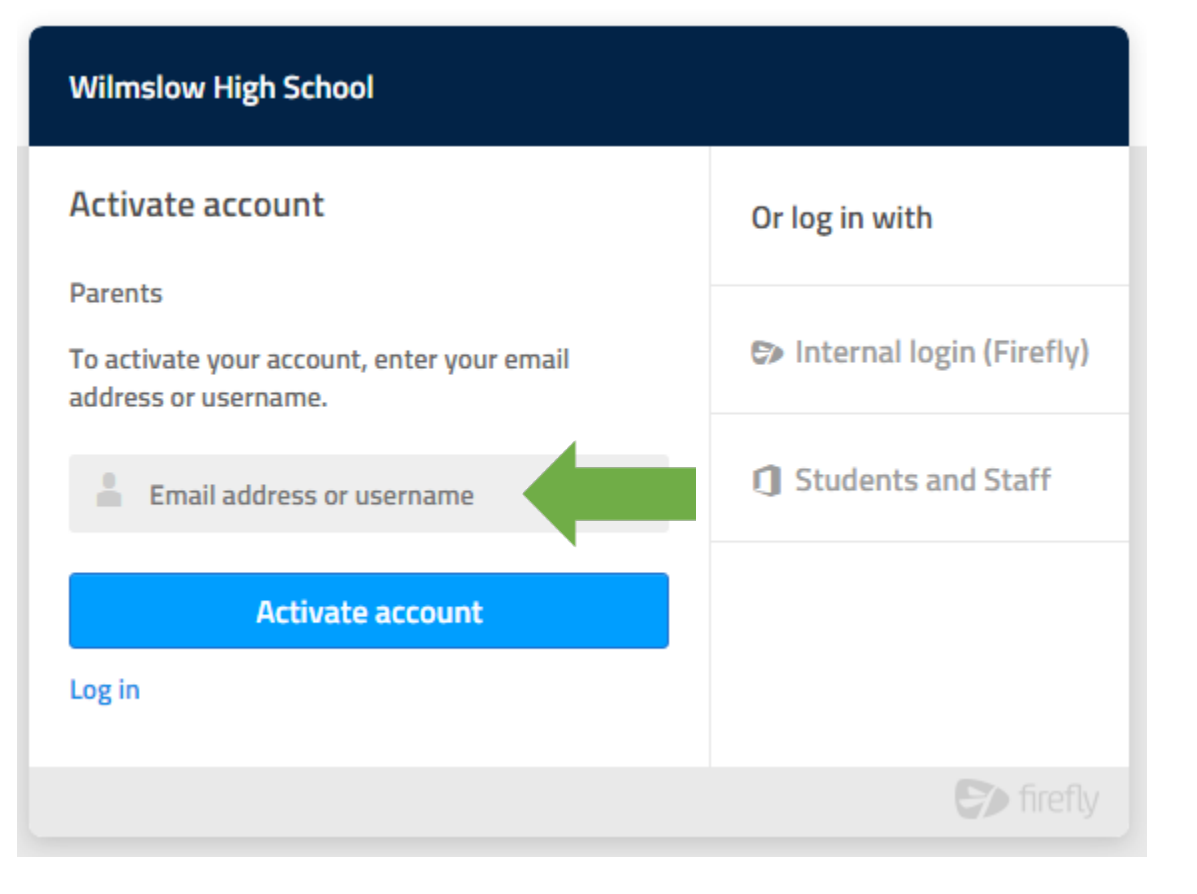

- Enter the email address school holds for you, press **Activate account** and an activation email is sent to you.
- Open the email (check your junk folder if you can't see it) and select Activate account
- Choose a password
- Activate account

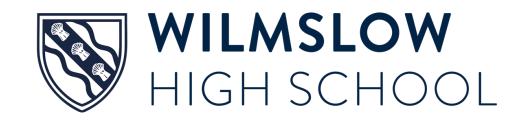

## Using the app

If you prefer you can use the firefly app

- 1. Search for and download 'Firefly for parents' from your app store
- 2. Tap the icon to get the app
- 3. Enter the school code: **WILMSLOW**

(you can also register for the first time on the app, using the instructions given for the website)

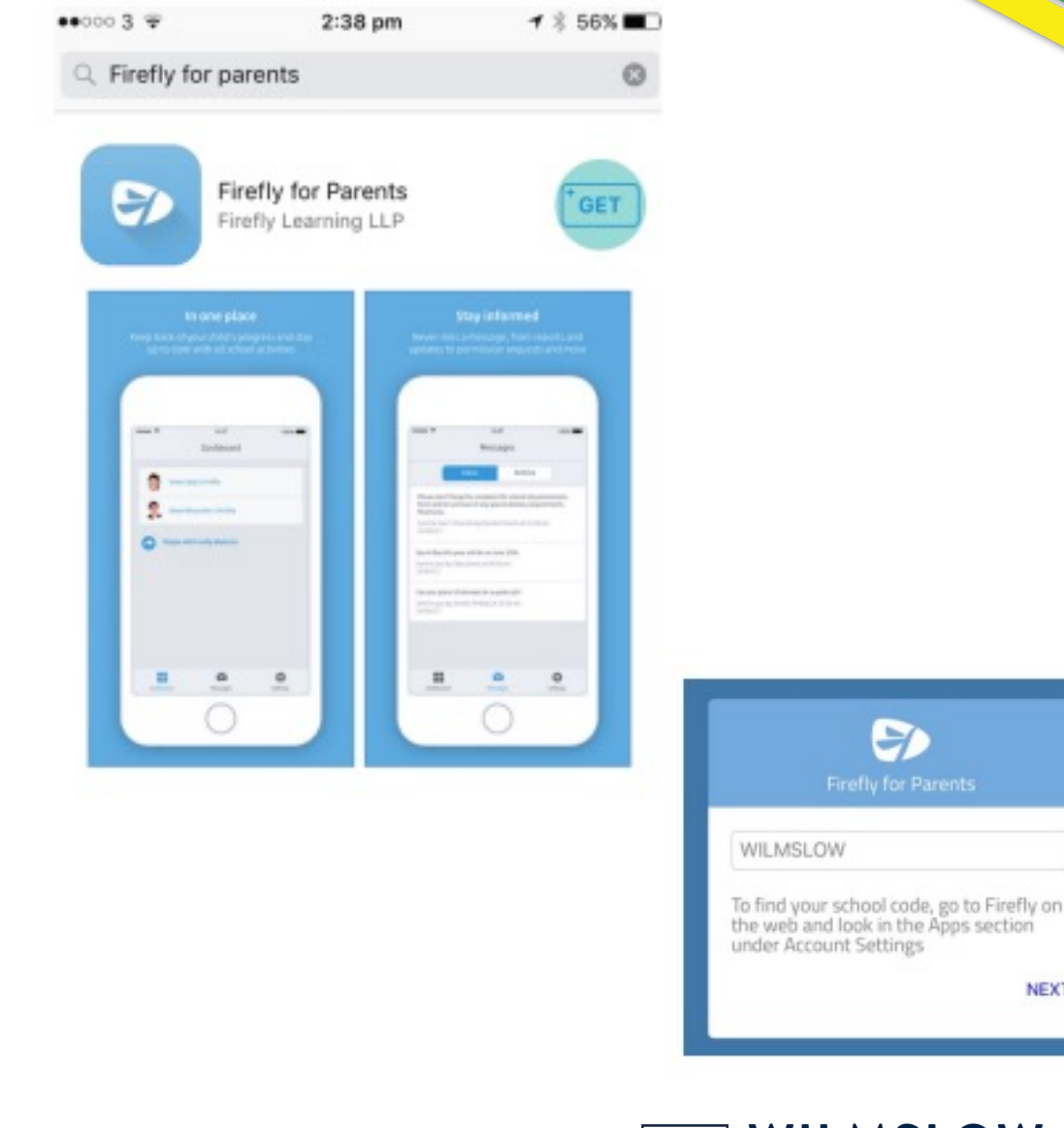

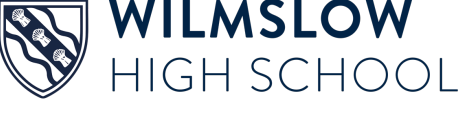

NEXT

## WHAT YOU CAN VIEW IN FIREFLY

## Main dashboard

- The main dashboard contains links to useful sections within firefly.
- Select 'Your Child' to find out about your child's homework, behaviour and attendance (more about this next)

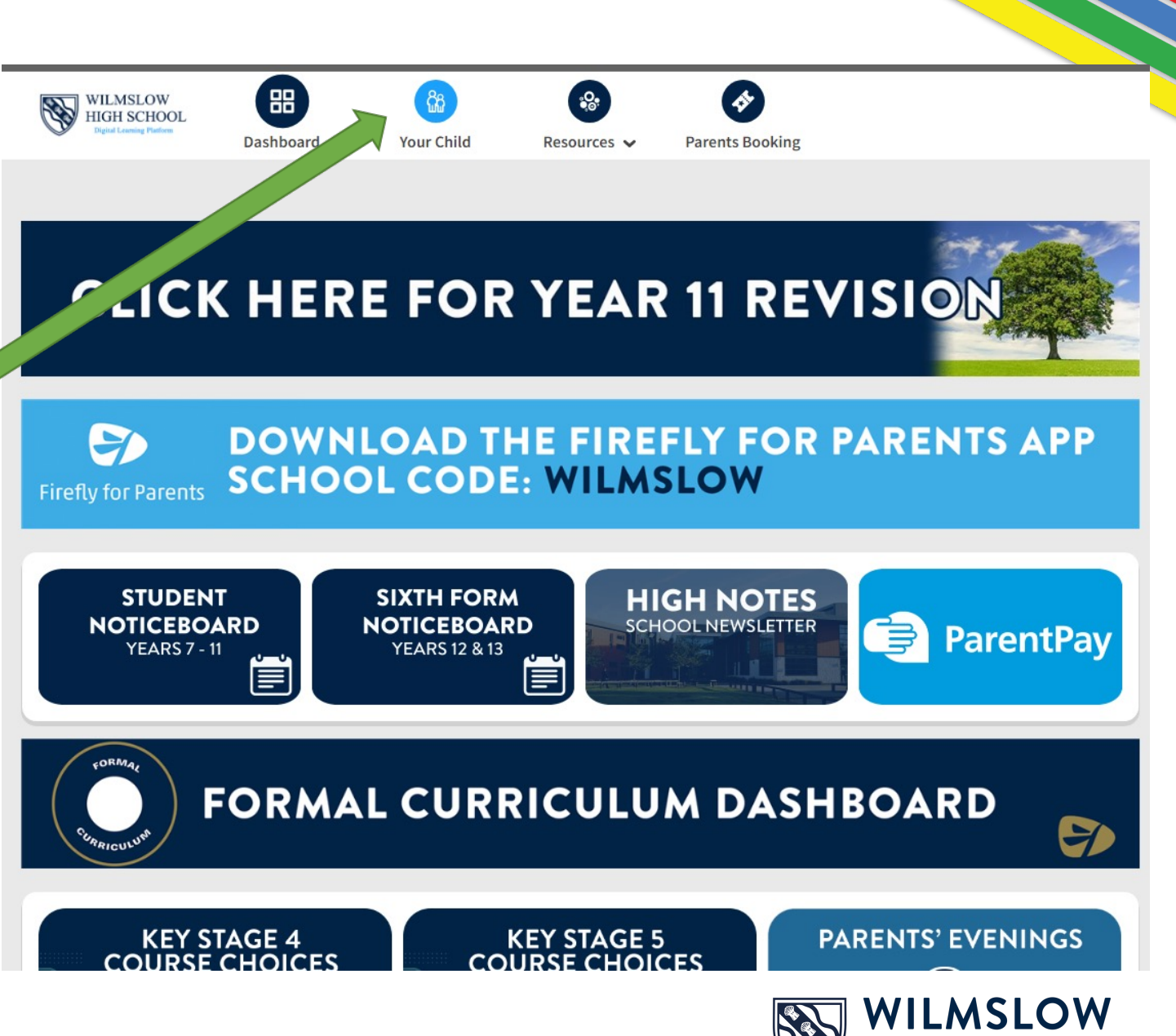

high school

## **Summary of attendance**

#### Attendance

Summary from 01/08/2021 to date

92.9% PRESENT, = 1.8% LATE, = 1.1% ABSENT: AUTHORISED, = 4.2% ABSENT: UNAUTHORISED

This week

Monday

Tuesday

ABSENT: AUTHORISED

ABSENT: AUTHORISED

See more attendance information

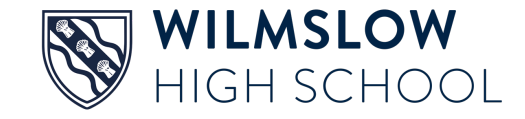

# Summary of behaviour and achievement

Behaviour

Summary from 01/08/2021 to date

Good classwork (PROFESSIONALISM)(+1) Positive

+1) Positive attitude

| GOOD CLASSWORK (PROFESSIONALISM)(+1)           | POSITIVE ATTITUDE    | TO LEARNING (DETERMINATION)      | (+1)                           |
|------------------------------------------------|----------------------|----------------------------------|--------------------------------|
| No behaviour points in a week (DETERMI         | NATION)(+3) Signifi  | cant improvement (+2)            | Outstanding work produced (+2) |
| NO BEHAVIOUR POINTS IN A WEEK (DETERMINA<br>27 | tion)(+3) signi<br>1 | FICANT IMPROVEMENT (+2)          | OUTSTANDING WORK PRODUCED (+2) |
| Failure to complete response task (DETER       | MINATION) (-1) UI    | nsatisfactory Homework (DE       | TERMINATION) (-1)              |
| FAILURE TO COMPLETE RESPONSE TASK (DETER<br>1  | RMINATION) (-1)      | JNSATISFACTORY HOMEWORK (DE<br>1 | ETERMINATION) (-1)             |
| Txt Msg -Homework not completed (PRO           | ESSIONALISM -2)      |                                  |                                |

TXT MSG -HOMEWORK NOT COMPLETED (PROFESSIONALISM -2) 1

### and week by week incidents

#### This week

No behaviour events this week

#### Last week

| Date       | Туре                                              | Teacher       |
|------------|---------------------------------------------------|---------------|
| 13/05/2022 | NO BEHAVIOUR POINTS IN A WEEK (DETERMINATION)(+3) | Mr Mackintosh |

See more behaviour data

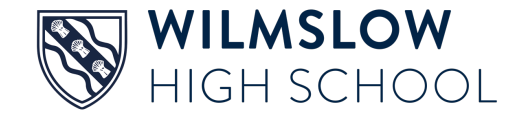

## See tasks/homework set for your child

Tasks Set For

| Revision Assembly Powerpoint<br>Year 13<br>Set by Mr D Conley        | то ро<br>Due Fri 22nd Jul   |
|----------------------------------------------------------------------|-----------------------------|
| How to complete your Gold DofE<br>35 students<br>Set by Mrs A Farris | то ро<br>Due Thu 30th Jun   |
| Paper 1 - Past Papers<br>Class 13/4/Cs1<br>Set by Mr O Moore         | торо<br>Due Mon 13th Jun    |
| Breakthrough Practise 7<br>Class 13/4/Cs1<br>Set by Ms A Nolan       | OVERDUE<br>Due Mon 16th May |

View All Tasks for

Click on the **light blue** text for more information

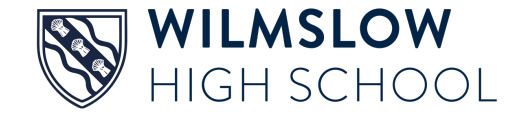

## Students must 'mark as done' completed tasks or they will show as overdue

| ou have <b>38</b> Tasks displayed                                                                                                   | Sort By: 오 Due Set |           |
|----------------------------------------------------------------------------------------------------|--------------------|-----------|
| Complete 2 extension tasks for A Christmas Carol (your choice) from the list.                                                       | Not completed      |           |
| Send a File Mark as Done Send a Comment                                                                                             |                    |           |
| Mrs K Whittaker set a ta<br>Write a concise defin<br>Due: Tuesday 14th M                                                            | Thur 9             | Mar, 9:36 |
| LP1 Mock Up.docx ender is the Night Extract for LP1 HW.docx overdue Posted By MR D SPENCE TO CLASS 11B/EC1, 16/11/2016 AT 17:16     |                    |           |
| Complete 9 mark question on globalisation for Snowslopes.<br>OVERDUE POSTED BY MISS C BAINES TO CLASS 11/7/BS1, 23/11/2016 AT 15:21 | Not completed      |           |

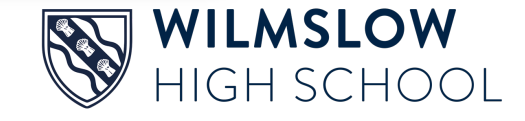

# The Formal Curriculum dashboard contains lots of useful information

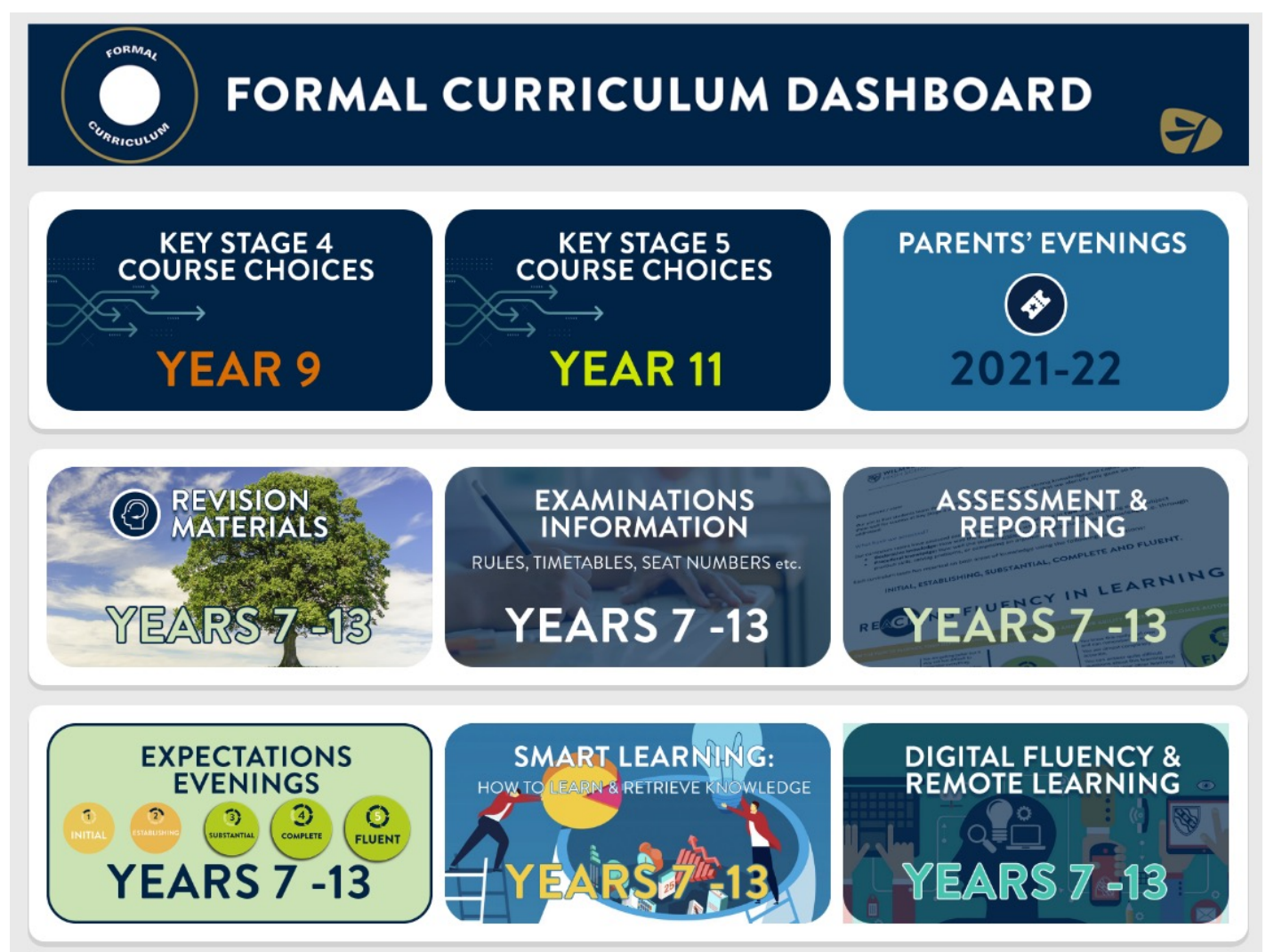

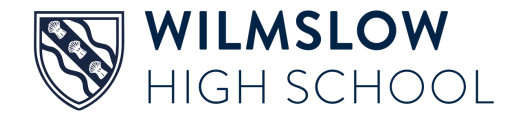

## Note, parents log in vs student log in

| Wilmslow High School                           |                            |
|------------------------------------------------|----------------------------|
| Log in using your email address or<br>username | Or log in with             |
| Parents                                        | 🖘 Internal login (Firefly) |
| Email address or username                      | Students and Staff         |
| Password                                       |                            |
| □ Show password                                |                            |
| Log in                                         |                            |
| Forgotten your password?                       |                            |
| New to Firefly? Activate your account.         |                            |
|                                                |                            |

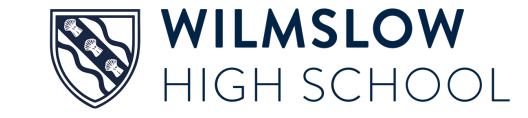

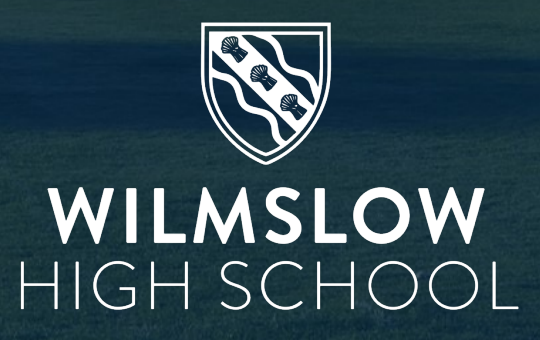